## Para autenticar as guias antigas (do SIGSS CONSULFARMA), fazer o seguinte:

- Colocar na DATA INICIAL a data de 01/12/2022
- Não mexer na DATA FINAL, deixando o dia em que está fazendo a autenticação
- Clicar em CARREGAR
- Buscar o nome do paciente que está autenticando

- Se o paciente tiver mais de um exame/procedimento na mesma guia, o nome dele vai aparecer várias vezes. Por exemplo, para 3 exames na guia da Consulfarma, o nome do paciente vai aparecer 3 vezes. Deve-se autenticar as 3.

- Dar dois cliques no nome do paciente para abrir a guia
- Ir em EXAMES e verificar se o exame/procedimento está VERDE
- Se estiver, clica em GRAVAR
- Se não estiver, favor entrar em contato pelos telefones (45)3220-4871 / (45)3220-4881
- As guias da Consulfarma não podem ser pesquisadas/autenticadas pelo código de barras

## Para autenticar as guias do novo sistema (IDS Saúde), fazer o seguinte:

- As guias emitidas no sistema novo podem ser autenticadas com o código de barras

- Colocar na DATA INICIAL o dia 01 do mês anterior (por exemplo, em fevereiro, colocar 01/01/2023. Em março, colocar 01/02/2023).

- Não mexer na DATA FINAL, deixando o dia em que está fazendo a autenticação
- Clicar em CARREGAR
- Digitar o código de barras da guia e pressionar ENTER
- Ir em EXAMES e verificar se o exame/procedimento está VERDE
- Se estiver, clica em GRAVAR
- Se não estiver, favor entrar em contato pelos telefones (45)3220-4871 / (45)3220-4881